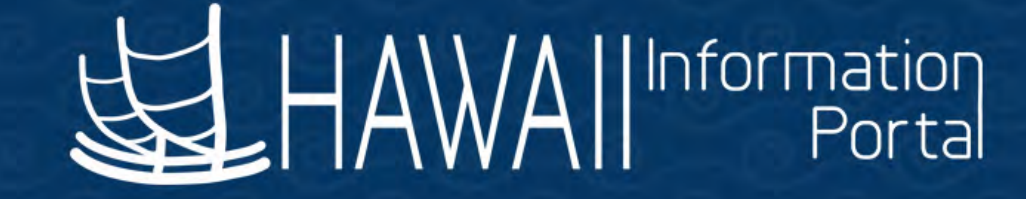

# HIP Employee Self-Service and Direct Deposit Enrollment

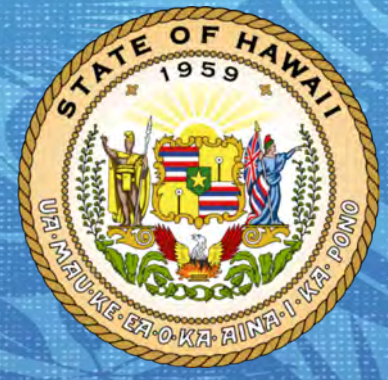

#### **Department of Accounting and General Services**

in coordination with the Office of Enterprise Technology Services

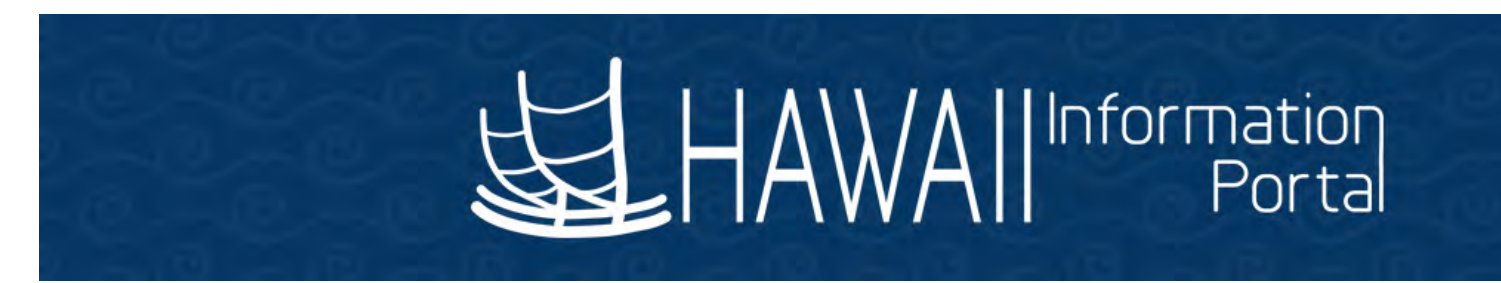

#### Why change the payroll system?

- The State of Hawaii is replacing its 50 year old mainframe payroll system.
- Replacing a manual paper process with a faster way to do direct deposit.

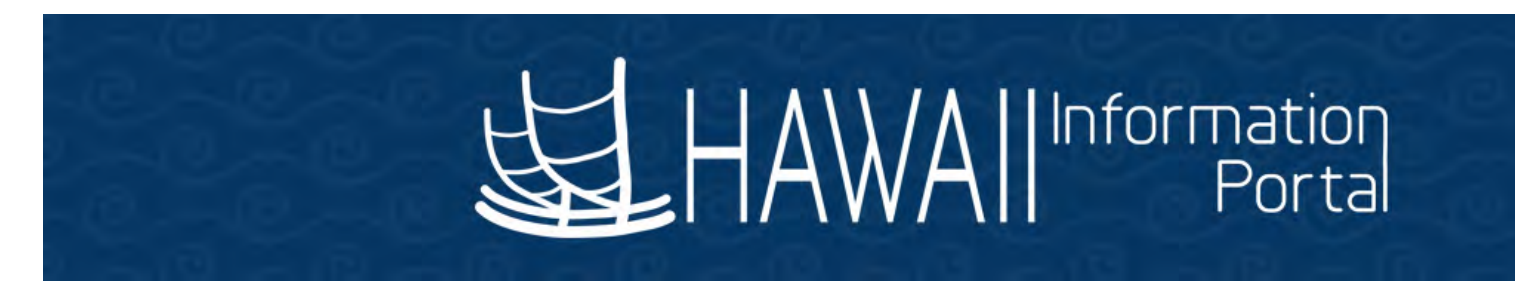

#### The new payroll system will give you:

#### > More control to manage your own payroll information

- Add, Change, and Remove Direct Deposit Accounts
- No more inconvenient carbon D-60 forms
- > 24-HR Access to your pay statements now through HIP you will need to change your internet browser bookmarks.

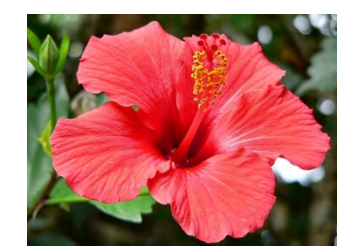

# **Direct Deposit Information**

 Due to the limitations of our legacy payroll system, State employees' current direct deposit information <u>is not stored in</u> <u>a format that can be imported into the new payroll system</u>

• <u>All other deductions are not affected</u> and will be carried over into the new payroll system such as: deferred compensation, union dues, island flex, EUTF, AUW, etc.

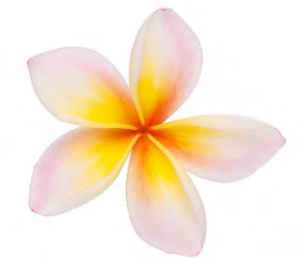

### **Direct Deposit Enrollment Window**

Enrollment window for UH employees will be: Monday, December 3<sup>rd</sup> at 7:45am to Friday, December 14<sup>th</sup> by 5:00pm

- If you are currently enjoying the convenience of direct deposit, you must set-up a direct deposit account in the new payroll system.
- If you act during the enrollment window and enter your information correctly, the experience will be <u>seamless for you</u>.

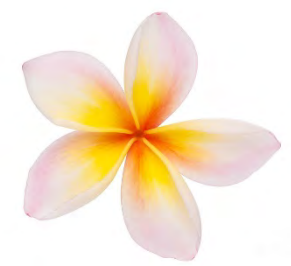

### **Direct Deposit Enrollment Window**

#### Important!

- Failure to act during this window will result in receipt of a paper pay check.
- Daily reminders from DAGS with employees who haven't enrolled.
- Outside of the window, it takes approximately one pay period for LAG employees to "pre-note" and it takes two pay periods for ATF employees to. All depends on when the employee acts.

6

### **Get Ready to Set Up Direct Deposit**

In <u>ADVANCE</u>, contact your financial institution(s) to:

- Get the bank/credit union's 9-digit routing number
- Get your account number (please ask and don't assume)
- Verify if your account type is "checking" or "savings"

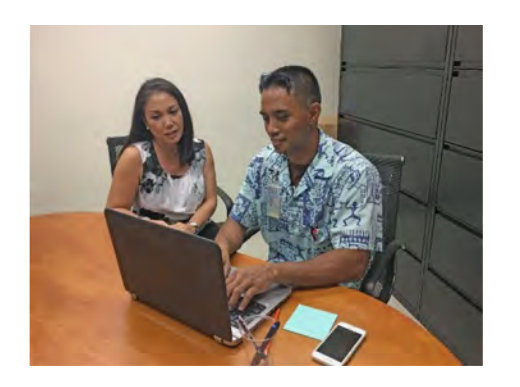

# **Employee Self-Service (ESS) Features**

- A web-based application that provides access to your payroll details <u>online</u>
- Manage your banking information and view your pay statement(s) <u>online</u>

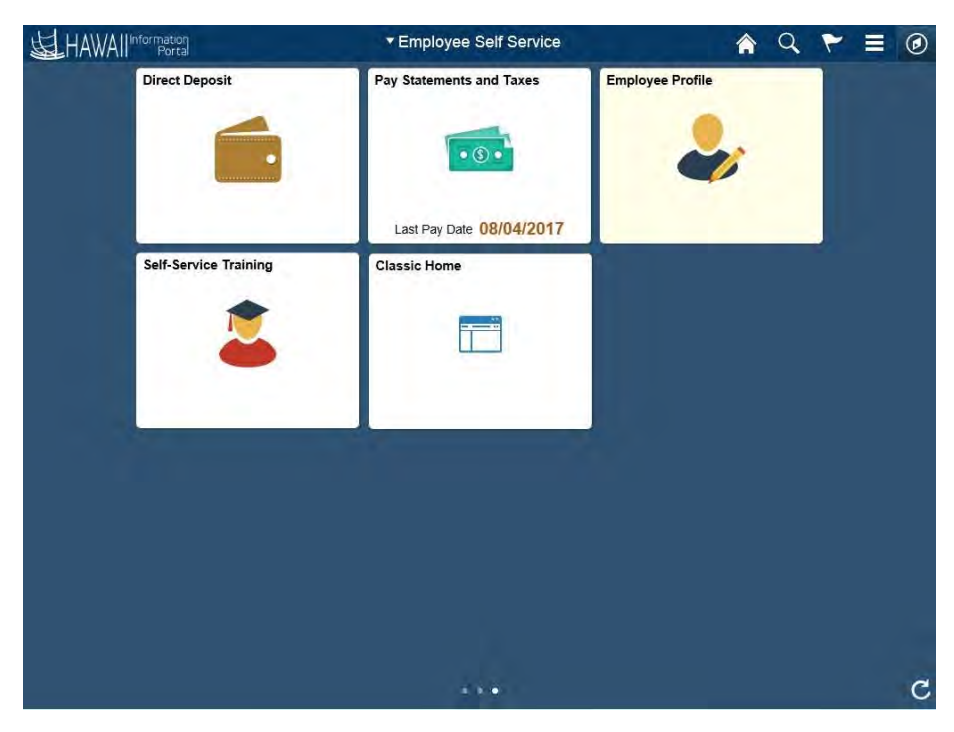

### How to Access the Hawaii Information Portal

You can access HIP through one of the following sites:

- For Student Workers
  - <u>https://www.hawaii.edu/sece/</u>
- For Faculty, Staff and Administrators
  - <u>https://www.hawaii.edu/ohr/</u>
- For the general UH population
  - <u>https://myuh.hawaii.edu</u>

#### How to Add a Direct Deposit Account

• Click on the "Direct Deposit" tile as displayed below

| <b>好HAW</b> | All Information<br>Portal | Employee Self Service    | A Q T            |
|-------------|---------------------------|--------------------------|------------------|
|             | Direct Deposit            | Pay Statements           | Employee Profile |
|             |                           | • 3 •                    |                  |
|             |                           | Last Pay Date 08/04/2017 |                  |

#### **Create A Direct Deposit Account**

• **Add Account:** You may create a direct deposit account to have your payroll electronically deposited to your specified bank or credit union.

| Favorites  Main Menu  Direct Deposit                      | A Home Sign out                          |
|-----------------------------------------------------------|------------------------------------------|
| HAWAIIInformation                                         | Add To 🖛 🌾 🕑<br>Notification NavBar      |
|                                                           | New Window   Help   Personalize Page   📰 |
| Direct Deposit                                            |                                          |
| You have not added any direct deposit account information |                                          |

#### Set-up a Primary Direct Deposit Account

- First, you must set-up a *primary* direct deposit account
- This is a *"Balance of Net Pay"* deposit type; ensures all of your net pay is deposited into your specified account
- Simply means your take home pay; after all taxes and other deductions are taken out of your gross wages
- If you **only have one account** to set-up, the **Balance of Net Pay** deposit type is all you will need to do

# **Optional - Additional Direct Deposit Account(s)**

AMOUNT or PERCENT deposit types are used to set-up additional direct deposits <u>ONLY</u>. Follow the <u>add an account</u> step-by-step instructions and choose **amount** or **percent** to add an additional direct deposit.

#### **DEFINITIONS:**

- Amount deposit type a flat amount to be deducted every pay day
- A percent deposit type a percentage to be deducted every pay day

# **Understanding Deposit Type and Order**

For each additional account added, you MUST indicate the deposit type (amount or percent) and the deposit order.

Let's see how:

| Kimo's Three (3) Deposits                         | Deposit Type       | Deposit Order    |
|---------------------------------------------------|--------------------|------------------|
| Primary Direct Deposit Account                    | BALANCE OF NET PAY | Defaulted to 999 |
| 1 <sup>st</sup> Additional Direct Deposit Account | PERCENT            | 1                |
| 2 <sup>nd</sup> Additional Direct Deposit Account | AMOUNT             | 2                |

#### Sample Direct Deposit Detail Screen

When you have entered all your direct deposit accounts, the Direct Deposit Details will be listed for your review.

Review, add or update your direct deposit information.

| Direct Depo  | sit Details    |                |                       |                                    |      |        |
|--------------|----------------|----------------|-----------------------|------------------------------------|------|--------|
| Account Type | Routing Number | Account Number | Deposit Type          | Amount or Deposit<br>Percent Order | Edit | Remove |
| Savings      | 321370765      | 012345         | Percent               | 20.00% 1                           | 0    | Û      |
| Checking     | 121301028      | 078956         | Amount                | \$100.00 2                         | 1    | Û      |
| Checking     | 321370765      | 012345678      | Balance of Net<br>Pay | 999                                | 0    | Û      |

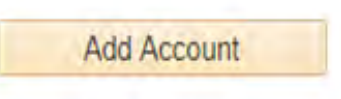

## How to Delete a Direct Deposit Account

#### Deleting a Direct Deposit Entry

To "Delete" a Direct Deposit entry, click on the direct deposit information for that account.

Review, add or update your direct deposit information.

| Direct Depo  | sit Details    |                |                       |                                    |      |        |
|--------------|----------------|----------------|-----------------------|------------------------------------|------|--------|
| Account Type | Routing Number | Account Number | Deposit Type          | Amount or Deposit<br>Percent Order | Edit | Remove |
| Savings      | 321370765      | 012345         | Percent               | 20.00% 1                           | 1    | Î      |
| Checking     | 121301028      | 078956         | Amount                | \$100.00 2                         | 0    | Û      |
| Checking     | 321370765      | 012345678      | Balance of Net<br>Pay | 999                                | 1    | Û      |

**NOTE:** You may delete any Direct Deposit account at any time. However, if you choose to delete the balance of net pay, you must designate an existing account or create a new account and assign this account as your balance of net pay to avoid receiving a paper check for your balance of net pay.

# **Bank Routing Information Error**

- FYI An error message for an incorrect <u>routing number</u> simply means the routing number <u>does not currently exist in the HIP system</u>
- Not to worry contact the Hawaii Information Portal (HIP) Service Center and a HIP Service Center representative will be able to assist

| Routing Number 1234.      | View Check Example                                                       |
|---------------------------|--------------------------------------------------------------------------|
| Distribution Instructions |                                                                          |
| Account Number 1234       | 56                                                                       |
| Retype Account Number 123 | 56                                                                       |
| *Account Type Che         | Message                                                                  |
| *Deposit Type Bala        |                                                                          |
| Amount or Percent         | Check Digit caused Bank Routing Transit Number to be incorrect (2000,638 |
| *Deposit Order 999        | Obtain correct Bank Routing Transit Number from financial institution.   |
| Submit                    | OK                                                                       |

# **Logoff the Hawaii Information Portal**

|                | ▼ Employee Self-Service |              |                      | Ø   |
|----------------|-------------------------|--------------|----------------------|-----|
| Pay Statements | Employee Profile        | Direct Depos | Personalize Homepage |     |
|                |                         |              | My Preferences       | man |
|                |                         |              | Help                 |     |
|                |                         |              | Sign Out             |     |

• To log off click on the 🧧 Actions menu bar

Click on Sign Out

box from the action list shown above

# Hawaii Information Portal - Employee Self-Service

- An employee may manage their direct deposit information using the Employee Self Service feature.
  - Changes that employees make will result in a "pre-note" to their bank during the next pay cycle and they will receive a paper paycheck until the account has been validated.
- You will only be allowed to make changes once per day.
- View your pay statement a couple of days before pay day!

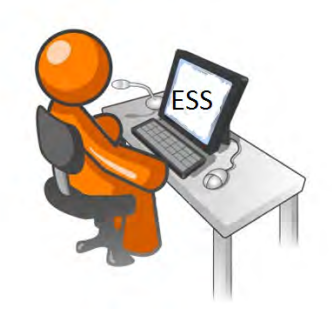

#### **How to Access A Pay Statement**

• Click on the *"Pay Statement"* tile as displayed below

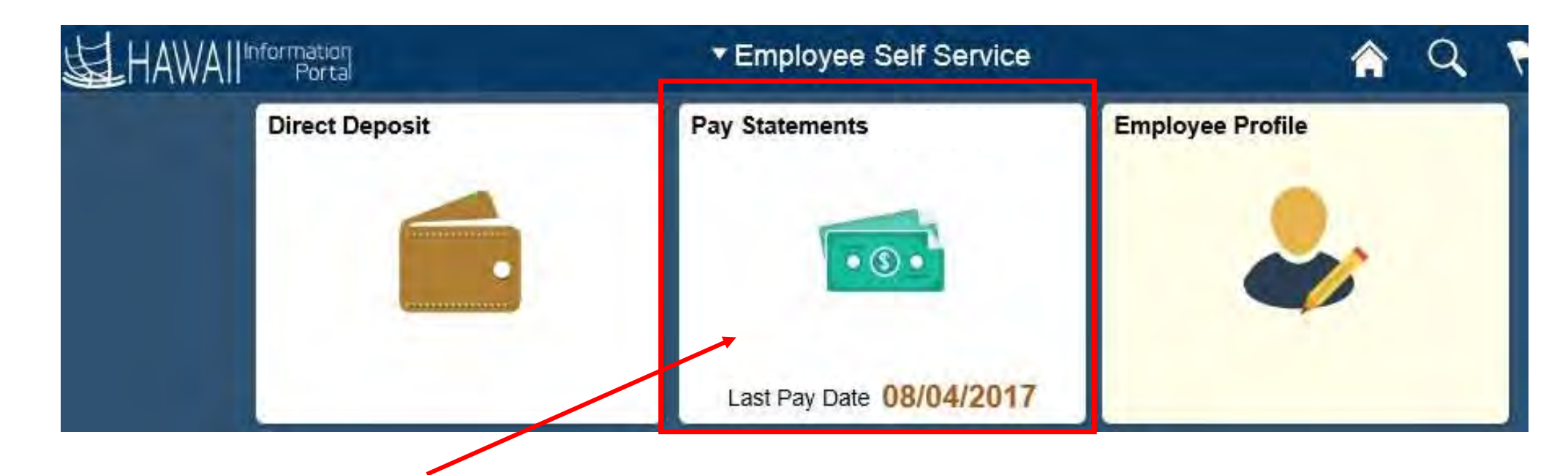

#### **How to Access A Pay Statement**

- On some mobile devices, you may need to accept cookies
- On computers, you will need to disable the pop-up blocker for the site you're accessing HIP with
- Two different displays for mobile and for computer:
  - Mobile-version is condensed, and you can expand sections to get to details
  - Computer-version is a single-page format similar to the legacy pay statement, but with new details from HIP

#### **Pay Statements – Mobile View**

| < Employee Self-S | ervice          | Pay                           |           |                 | Ξ  | ۲ |
|-------------------|-----------------|-------------------------------|-----------|-----------------|----|---|
| Paychecks         |                 |                               |           |                 |    | 1 |
| T                 |                 |                               |           |                 | î. | 1 |
| Check Date        | Company         | Pay Begin Date / Pay End Date | Net Pay   | Paycheck Number |    |   |
| 09/05/2018        | State of Hawaii | 08/01/2018<br>08/15/2018      | \$3008.56 | 62631           | >  |   |
| 08/20/2018        | State of Hawaii | 07/16/2018<br>07/31/2018      | \$3008.56 | 43172           | >  |   |
| 08/03/2018        | State of Hawaii | 07/01/2018<br>07/15/2018      | \$3008.57 | 19412           | ×  |   |
| 07/20/2018        | State of Hawaii | 06/16/2018<br>06/30/2018      | \$2906.00 | 4785            | >  |   |
| 07/05/2018        | State of Hawaii | 06/01/2018<br>06/15/2018      | \$2671.77 | 3856            | >  |   |
| 06/20/2018        | State of Hawaii | 05/16/2018<br>05/31/2018      | \$2671.77 | 3164            | \$ |   |
| 06/05/2018        | State of Hawaii | 05/01/2018<br>05/15/2018      | \$2671.75 | 1997            | 5  |   |

| Paycheck              | Summary    | × |
|-----------------------|------------|---|
| State of Hawaii       |            |   |
| General Professional  |            |   |
| Earnings              | \$4,767.00 |   |
| Taxes                 | \$1,472.42 |   |
| Deductions            | \$286.02   |   |
| Net Pay               | \$3,008.56 |   |
| Payment Date          | 09/05/2018 |   |
| Pay Begin Date        | 08/01/2018 |   |
| Pay End Date          | 08/15/2018 |   |
| Earnings              |            | > |
| Taxes                 |            | > |
| Before-Tax Deductions |            | > |
| After-Tax Deductions  |            | > |
| Net Pay Distribution  |            | > |

#### **Pay Statements – Computer View**

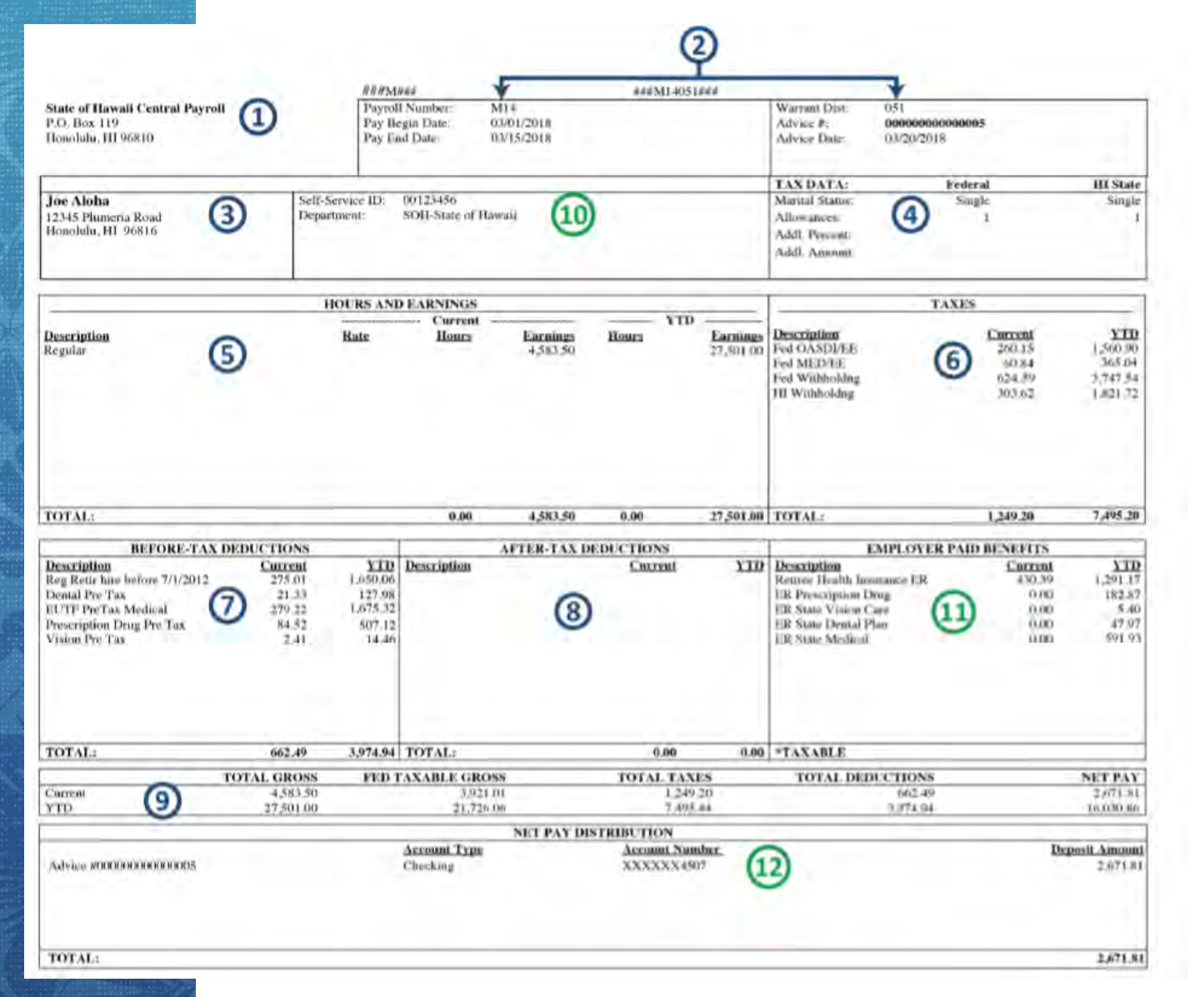

A reference guide for the new pay statement and a guide that compares the legacy and HIP pay statements are available on the DAGS website, http://ags.hawaii.gov/hawaiipay /for-employees/

### **Important Reminders**

- The last day the D60 will no longer be accepted by DAGS is November 16th.
- You must use HIP to manage your direct deposit.
- For emergency purposes, for people who will be on leave, or accessibility reasons, a manual direct deposit request form known as the D59 can be requested from the UH Payroll Office. The Payroll Office will do the data entry on behalf of the employee on an exception basis only.
- UH will communicate a deadline for receiving the D59s at the UH Payroll Office, as information has to be input by 12/14 at 5pm in order for an employee to maintain their direct deposit.

# **Additional Tutorials and Resources Available**

In addition to the online tutorials...

• Detailed instructions and FAQ are available at:

http://ags.hawaii.gov/hawaiipay/for-employees

 The HIP Service Center is staffed M – F, 7:45 am to 4:30 pm excluding state holidays. To reach the HIP Service Center on Oahu:

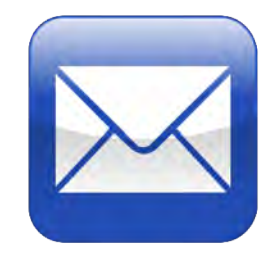

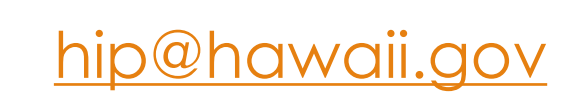

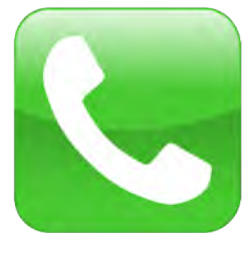

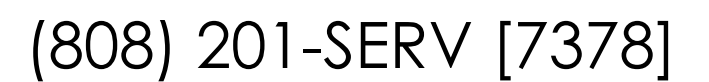

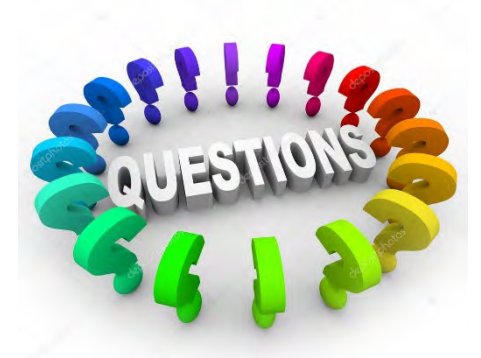

#### **Questions and Answers**

• Mahalo for your time!

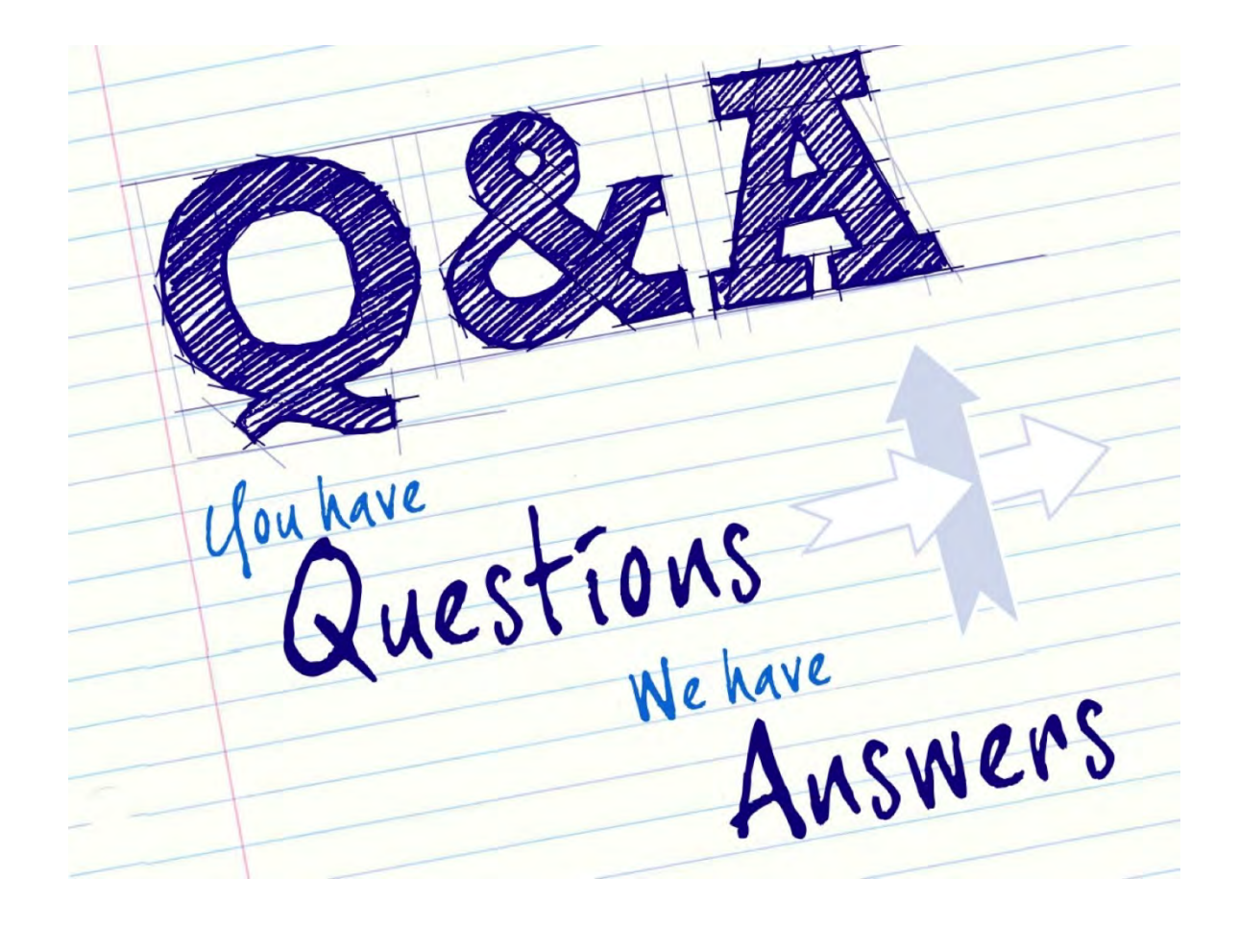